- 1. Login to MyMU
- 2. Navigate to the Taskstream by Watermark link under "Employee Quick Links"
- 3. Select Planning & Self-Study (If this option does not appear, reach out to Adam Russell at <u>russell58@marshall.edu</u>)
- 4. Select Program Review Template under your Project Tracker
  - a. Only templates that you have access to will appear under your tracker.
- 5. Click the name of the program you would like to open.
  - a. Only programs you have access to will appear on this page.
- 6. Click the name of the section you want to work on.
- 7. Click "Write Narrative"
- 8. Enter your narrative in the text box.
- 9. Once you are done, click save and exit.
- 10. To upload evidence, click "Manage Evidence"
- 11. Select "Add Evidence"
- 12. Either add evidence from your computer, or a link.
- 13. When complete, click "Done"
- 14. Once you have completed these steps for all necessary sections, click "Review and Submit"
  - a. You will have a chance to see how the program review looks and make any necessary changes before your final submission.
  - b. If you are satisfied with the review, click "Submit"